## **Skillsoft New Book and Video Title Notifications**

Follow the steps below to sign up for new book and video title notification email messages directly from Skillsoft

- 1. Launch the "Skillsoft Books" (TMS ID: 30086) item in the TMS
- 2. Select the "My Profile" link at the top of the page, select "Edit" and add your email address to your profile if it not already there
- 3. Select the "Notifications" link under "Preferences" on the left side of the page, choose "Yes" to Opt in to Notifications, select your preferences and then click the "Update" button.

| - acep *                                        | Preferences<br>Penodic notifications are sent on Books24x7 titles, announcements and other news. Opt in to receive these messages.<br>Your selection will not impact other types of SkillPort notifications. |                 |                                                 |                        |
|-------------------------------------------------|----------------------------------------------------------------------------------------------------|-----------------|-------------------------------------------------|------------------------|
| skil-aaheller-2692831 skil-<br>aaheller-2692831 |                                                                                                    |                 |                                                 |                        |
|                                                 | Opt In                                                                                                    | e nes           | © No                                            |                        |
| Account Info                                    |                                                                                                    |                 |                                                 |                        |
| Personal Info                                   | Include                                                                                                    | 🗷 New Titles    | V Announcements                                 | 🗵 News Letter          |
| My Notes                                        | New Title Notices                                                                                                    |                 |                                                 |                        |
|                                                 | You will receive periodic email netifications when they are added to your subscription.                                                                                                    |                 |                                                 |                        |
| Preferences                                     | All Book and Video Collections                                                                                                    |                 |                                                 |                        |
| Languages                                       | Analyst9                                                                                                    | erspectives     | TTLS                                            | Covernment books       |
| Security                                        | 2 BusnessPro                                                                                                    |                 | ITTWO                                           | ExectRusprints for SLA |
|                                                 | 7 ExecSummaties                                                                                                    |                 | C Leadership Channel                            | ExecSummaries for SLA  |
| Rotifications                                   | FinancePro                                                                                                    |                 | OfficeEssentials                                | Videos for SLA         |
| Chapters to Go                                  | 7 GovEssentials                                                                                                    |                 | $\ensuremath{\mathbb{R}}$ [T and Desktop Videos | Well-BengEsteritals    |
|                                                 | Format HTM                                                                                                    | 4. ena <b>l</b> |                                                 |                        |
|                                                 |                                                                                                    |                 |                                                 |                        |
|                                                 |                                                                                                    |                 |                                                 | Update                 |

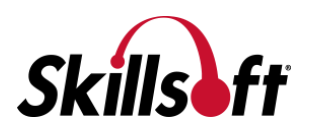